# **Oriental motor**

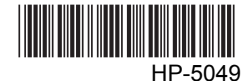

# Data setter OPX-2A For the BLV Series

# **OPERATING MANUAL**

Thank you for purchasing an Oriental Motor product.

This Operating Manual describes product handling procedures and safety precautions.

- Please read it thoroughly to ensure safe operation.
- Always keep the manual where it is readily available.

#### Table of contents

| 1 | Screen transitions2 |                              |    |  |  |
|---|---------------------|------------------------------|----|--|--|
| 2 | Mor                 | nitor mode                   | 6  |  |  |
|   | 2.1                 | Overview of the monitor mode | 6  |  |  |
|   | 2.2                 | Monitored items              | 6  |  |  |
| 3 | Dat                 | a mode                       | 9  |  |  |
|   | 3.1                 | Setting items                | 9  |  |  |
|   | 3.2                 | Initializing operation data  | 9  |  |  |
| 4 | Par                 | ameter mode                  | 10 |  |  |
|   | 4.1                 | Parameter ID                 | 10 |  |  |
|   | 4.2                 | Setting example              | 20 |  |  |
| 5 | Tes                 | t mode                       | 22 |  |  |
|   | 5.1                 | Overview of the test mode    | 22 |  |  |
|   | 5.2                 | I/O test                     | 22 |  |  |
|   | 5.3                 | JOG operation                | 23 |  |  |
| 6 | Cop                 | by mode                      | 24 |  |  |
|   | 6.1                 | Overview of the copy mode    | 24 |  |  |
|   | 6.2                 | Downloading to the driver    | 25 |  |  |
|   | 6.3                 | Uploading to the OPX-2A      | 25 |  |  |
|   | 6.4                 | Verifying parameters         | 26 |  |  |
|   | 6.5                 | Initializing driver data     | 26 |  |  |

# **1** Screen transitions

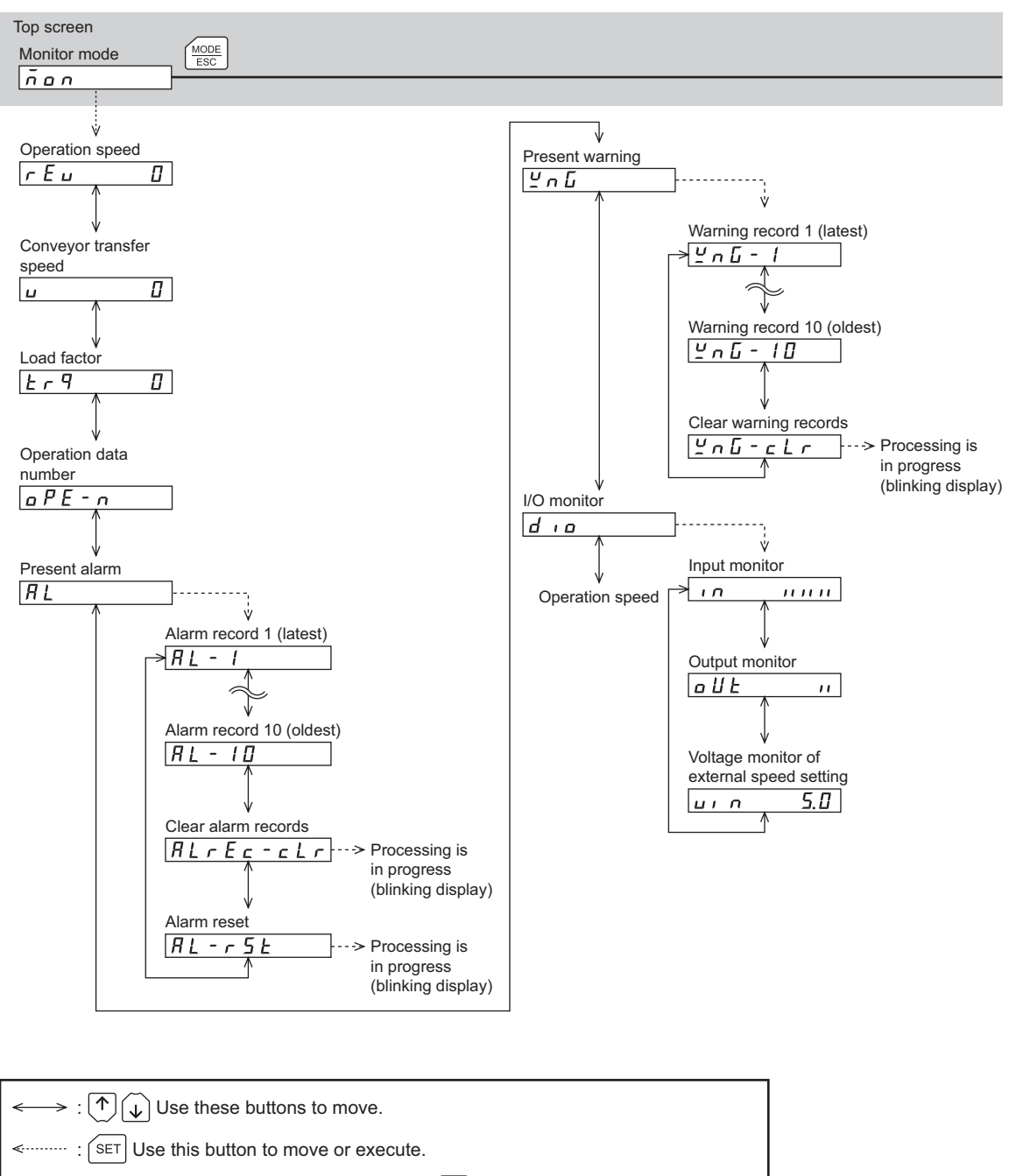

In the lower level except the top screen, press the  $\frac{MODE}{ESC}$  key to return to the previous level.

- The following limitations are present while the edit lock function is enabled.
  - $\cdot$  Data mode, parameter mode: These are displayed in the screen but cannot be operated.
  - · Clearing of the alarm and warning records, copy mode: These are not displayed in the screen.
  - When the HMI input is in an OFF state, all functions of the test mode cannot executed. Downloading and initializing are also disabled.

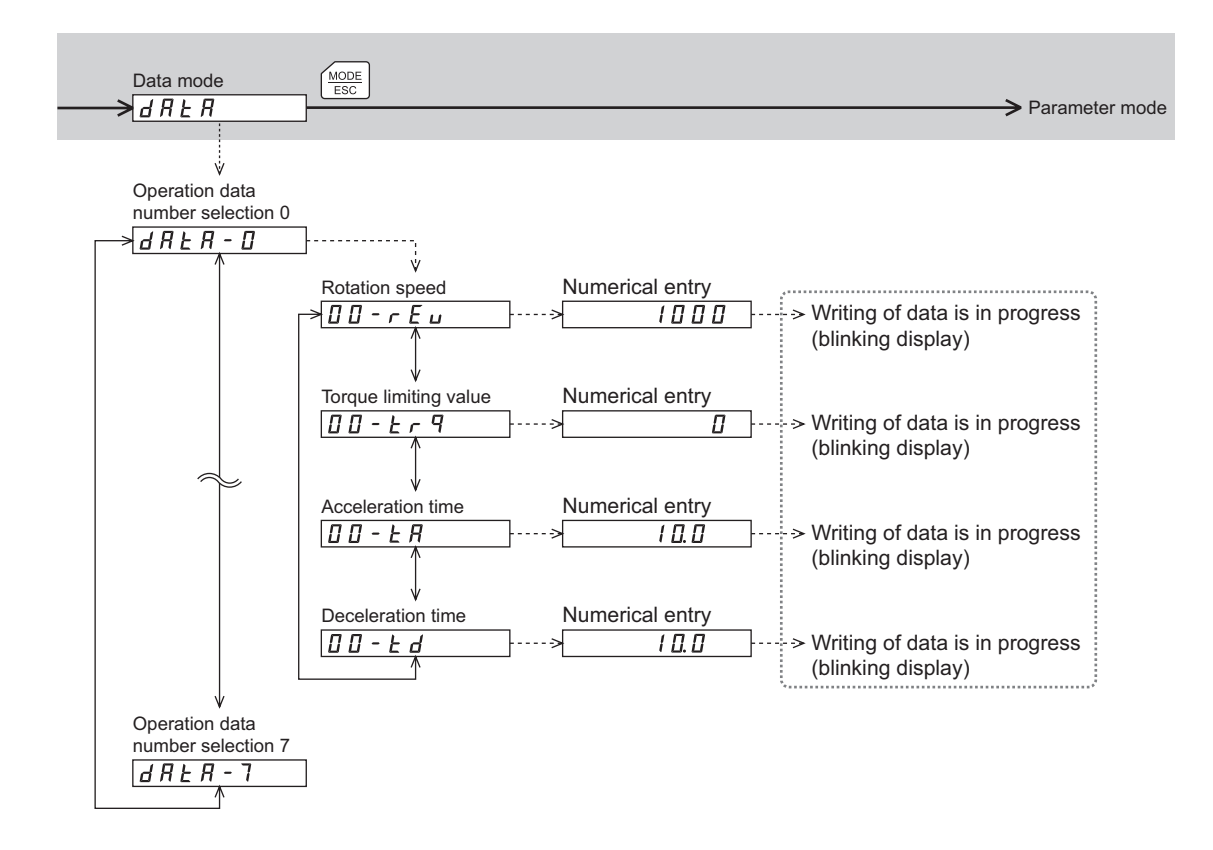

When internal processing is in progress, data writing cannot be executed via RS-485 communication.

"mEm-bUSy" is displayed even when the SET key is pressed.

![](_page_3_Figure_1.jpeg)

 $\longleftrightarrow : ( ) ( ) Use these buttons to move.$  $\leqslant \dots : (SET) Use this button to move or execute.$ In the lower level except the top screen, press the (MODE) key to return to the previous level.

![](_page_4_Figure_1.jpeg)

When internal processing is in progress, data writing cannot be executed via RS-485 communication.

"mEm-bUSy" is displayed even when the SET key is pressed.

# 2.1 Overview of the monitor mode

#### · Monitoring the operating status

You can monitor the motor operation speed, conveyor transfer speed, load factor and operation data number corresponding to the current operation.

- Checking alarms/warnings, clearing alarm/warning records, and resetting alarms
  - If an alarm or warning generates, a corresponding alarm code or warning code will be displayed. You can check the code to identify the details of the alarm/warning.
  - Up to the ten most recent alarms/warnings can be displayed, starting from the latest one.
  - You can reset the alarms currently present.
  - You can clear alarm/warning records.
- Checking I/O signals

You can check the ON/OFF status of each I/O signal of the driver.

## 2.2 Monitored items

## Operation speed (unit: r/min)

You can check the rotation speed of the motor.

While the motor is rotating in the counter clockwise direction (CCW), "-" is shown in front of the displayed value.

This speed can also be displayed as the absolute value. To display the rotation speed as absolute value, change the setting of the data-setter speed display parameter [ID: 480].

You can also display the rotation speed of the motor as the rotation speed of the gear output shaft. To do this, set the speed reduction ratio parameter [ID: 2085] and speed reduction ratio decimal digit setting parameter [ID: 2086].

It is also possible to increase the rotation speed and display the increased speed. For this, set the speed increasing ratio parameter [ID: 2087].

## Conveyor transfer speed (unit: m/min)

You can check the conveyor transfer speed.

Set the conveyor speed reduction ratio parameter [ID: 2088] and conveyor speed reduction ratio decimal digit setting parameter [ID: 2089]. It is also possible to increase the rotation speed and display the increased speed. For this, set the conveyor speed increasing ratio parameter [ID: 2090].

## ■ Load factor (unit: %)

You can check the generated torque of the motor. The current load factor is monitored based on the rated torque being 100%.

## Operation data number

You can check the operation data number corresponding to the current operation.

### Present alarm

When an alarm generates, the alarm code is displayed

You can also reset alarms or check and clear alarm records.

• Do not turn off the driver power while an alarm is being reset or alarm records are being cleared (= while the display is blinking). Doing so may damage the data.

- When operations are limited by the edit lock function, the alarm records cannot be cleared.
- Some alarms cannot be reset by the **OPX-2A**. For details, refer to the table below. To reset these alarms, you must cycle the driver power.

#### Alarm code list

| Code | Alarm name                           | Resetting on the <b>OPX-2A</b> | Number of driver's<br>ALARM LED blinks |
|------|--------------------------------------|--------------------------------|----------------------------------------|
| 20   | Overcurrent                          | Not possible                   | 7                                      |
| 21   | Main circuit overheat                |                                | 9                                      |
| 22   | Overvoltage                          |                                | 4                                      |
| 25   | Undervoltage                         |                                | 5                                      |
| 28   | Sensor error                         | Possible                       | 3                                      |
| 2D   | Main circuit output error            |                                | 14                                     |
| 30   | Overload                             |                                | 2                                      |
| 31   | Overspeed                            |                                | 6                                      |
| 41   | EEPROM error                         | Not possible                   | 8                                      |
| 42   | Sensor error during initialization   |                                | 3                                      |
| 46   | Initial operation error              | Possible                       | 11                                     |
| 6E   | External stop                        | r ussible                      | 10                                     |
| 81   | Network bus error                    |                                |                                        |
| 83   | Communication switches setting error | Not possible                   |                                        |
| 84   | RS-485 communication error           |                                | 12                                     |
| 85   | RS-485 communication timeout         | Possible                       |                                        |
| 8E   | Network converter error              |                                |                                        |

### Present warning

When a warning generates, the warning code is displayed You can also check or clear warning records.

#### Note

- Do not turn off the driver power while warning records are being cleared (= while the display is blinking). Doing so may damage the data.
- When operations are limited by the edit lock function, the warning records cannot be cleared.
- You can also clear warning records by cycling the driver power.

#### Warning code list

|      | -                          |
|------|----------------------------|
| Code | Warning name               |
| 21   | Main circuit overheat      |
| 25   | Undervoltage               |
| 30   | Overload                   |
| 6C   | Operation error            |
| 84   | RS-485 communication error |
|      |                            |

## ■ I/O monitor

You can check the ON/OFF status of each I/O signal of the driver.

Each digit on the 7-segment LED display corresponds to a signal. If the signal is ON, the corresponding digit is lit. If the signal is OFF, the digit is unlit.

• Output monitor

• Input monitor

![](_page_7_Figure_5.jpeg)

![](_page_7_Figure_6.jpeg)

• Voltage monitor of external speed setting [V]

5. 🛙 іЛ L

When setting the speed by means of an external DC voltage, you can monitor whether voltage is input. If 10 VDC is selected, a value corresponding to one half the input voltage is displayed.

# 3 Data mode

Up to eight sets of operation data can be set. Once set, the operation data is stored in the driver. The data will not be lost even after the **OPX-2A** is disconnected from the driver.

Before setting operation data, read the <u>USER MANUAL</u> carefully to understand the basic operations, functions and other details of the driver.

#### Note

- Operation data have significant bearing on motor operation. Before setting any
  operation data, make sure you fully understand the content of the data.
  - If operations are limited by the edit lock function, the operation data cannot be edited.
  - Operation data can also be set by selecting the ID with the parameter mode.
  - If [SET] key is pressed while executing the internal processing via RS-485 communication, "mEm-bUSy" may be displayed. Check "1 Screen transitions" on p.2 when "mEm-bUSy" is displayed. Be sure to wait until all internal processing is completed, before pressing the [SET] key.

## 3.1 Setting items

| Item                            | Initial<br>value | Setting range                    | Description                                                     | Setting<br>unit |
|---------------------------------|------------------|----------------------------------|-----------------------------------------------------------------|-----------------|
| Rotation speed                  | 0                | 0 r/min, and<br>80 to 4000 r/min | Set the rotation speed.                                         | 1               |
| Torque limiting value *1        | 200              | 0 to 200%                        | Set when limiting the operation torque.                         | 1               |
| Acceleration time <sup>*2</sup> | 0.5              | 0.2 to 15.0 s                    | Set the acceleration time over which to reach the target speed. | 0.1             |
| Deceleration time <sup>*2</sup> | 0.5              | 0.2 to 15.0 s                    | Set the deceleration time over which to reach the target speed. | 0.1             |

\*1 The initial value is motor starting torque. The rated torque being 100%.

\*2 This is the case when being set digitally by the **OPX-2A**. If any analog setting mode (internal potentiometer, external potentiometer or external DC voltage) is selected, the time over which to reach the rated rotation speed (3000 r/min) is indicated. The actual acceleration time and deceleration time vary depending on the conditions of use, load inertia, load torque and other settings specified by the customer.

## Note

If the value you have input is outside the setting range, "Error" will be displayed for 1 second. If this error display appears, input a different value that falls within the setting range.

# 3.2 Initializing operation data

You can revert operation data saved in the driver to their initial values. For details, refer to "6.5 Initializing driver data on p.26.

# 4 Parameter mode

You can set parameters relating to motor operation and control. These parameters are saved in the driver. Before setting operation data, read the <u>USER MANUAL</u> carefully to understand the basic operations, functions and other details of the driver.

- Note
- Parameters have significant bearing on motor operation. Before setting any parameter, make sure you fully understand the content of the parameter.
  - If operations are limited by the edit lock function, the parameters cannot be edited.
  - If [SET] key is pressed while executing the internal processing via RS-485 communication, "mEm-bUSy" may be displayed. Check "1 Screen transitions" on p.2 when "mEm-bUSy" is displayed. Be sure to wait until all internal processing is completed, before pressing the [SET] key.
  - If the value you have input is outside the setting range, "Error" will be displayed for 1 second. If this error display appears, input a different value that falls within the setting range.

## 4.1 Parameter ID

There is an unique ID in each parameter. With the **OPX-2A**, set the parameter selecting the ID.

### ■ Timing for the setting value to become effective

When a parameter is changed, the timing for the new value to become effective varies depending on the parameters, which are the following four types.

• Effective immediately

Executes the recalculation and setup immediately when writing the parameter.

- Effective after stopping the operation Executes the recalculation and setup after stopping the operation.
- Effective after executing the configuration Executes the recalculation and setup after executing the configuration. (The configuration is set via RS-485 communication.)
- Effective after turning the power ON again Executes the recalculation and setup after turning the power ON again.

## Operation in the parameter mode

- 1. Use the  $\left[\frac{MODE}{ESC}\right]$  key to select the parameter mode. The "PAr" LED is lit.
- 2. Press the [SET] key in the top screen of the parameter mode. The display changes to the application parameter select screen.
- Use the [↑] [↓] [←] [→] keys to enter the parameter ID, and then press the [SET] key.

The display changes to the application parameter setting screen.

Use the [↑] [↓] [↓] [↓] keys to enter the setting value, and then press the [SET] key.

![](_page_10_Figure_1.jpeg)

### Parameters [Operation data]

Operation data can also be set by the parameter mode. Operation data for the motor can be set individually by entering the ID.

• The meaning of the acceleration time/deceleration time is changed by the setting method of the rotation speed.

One is the time needed to reach the target speed from the current speed when using digital setting (using the **OPX-2A**).

Another is the time needed to reach the rated rotation speed (3000 r/min) when using analog setting (using the internal potentiometer, external potentiometer or external DC voltage).

The actual acceleration time and deceleration time vary depending on the conditions of use, load inertia, load torque and other settings specified by the customer.

• The initial setting of the torque limiting value is the motor starting torque. The rated torque being 100%.

| ID          | Name                              | Setting range    | Setting<br>unit | Initial<br>value | Effective* |
|-------------|-----------------------------------|------------------|-----------------|------------------|------------|
| 576         | Rotation speed No.0               |                  |                 |                  |            |
| 577         | Rotation speed No.1               |                  |                 |                  |            |
| 578         | Rotation speed No.2               |                  |                 |                  |            |
| 579         | Rotation speed No.3               | 0 r/min, and     | 1               | 0                |            |
| 580         | Rotation speed No.4               | 80 to 4000 r/min |                 | 0                |            |
| 581         | Rotation speed No.5               |                  |                 |                  |            |
| 582         | Rotation speed No.6               |                  |                 |                  |            |
| 583         | Rotation speed No.7               |                  |                 |                  |            |
| 768         | Acceleration time No.0            |                  |                 |                  |            |
| 769         | Acceleration time No.1            |                  |                 |                  |            |
| 770         | Acceleration time No.2            |                  |                 |                  |            |
| 771         | Acceleration time No.3            | 0.2 to 15 s      | 0.1             | 0.5              | ^          |
| 772         | Acceleration time No.4            | 0.2 10 13 5      | 0.1             | 0.5              | ~          |
| 773         | Acceleration time No.5            |                  |                 |                  |            |
| 774         | Acceleration time No.6            |                  |                 |                  |            |
| 775         | Acceleration time No.7            |                  |                 |                  |            |
| 832         | Deceleration time No.0            |                  |                 |                  |            |
| 833         | Deceleration time No.1            |                  |                 |                  |            |
| 834         | Deceleration time No.2            |                  |                 |                  |            |
| 835         | Deceleration time No.3            | 0.2 to 15 s      | 0.1             | 0.5              |            |
| 836         | Deceleration time No.4            | 0.2 10 13 3      | 0.1             | 0.5              |            |
| 837         | Deceleration time No.5            |                  |                 |                  |            |
| 838         | Deceleration time No.6            |                  |                 |                  |            |
| 839         | Deceleration time No.7            |                  |                 |                  |            |
| * Indicates | the timing for the data to become | effective        |                 |                  |            |

\* Indicates the timing for the data to become effective A: Effective immediately

| ID  | Name                       | Setting range | Setting<br>unit | Initial<br>value | Effective* |
|-----|----------------------------|---------------|-----------------|------------------|------------|
| 896 | Torque limiting value No.0 |               |                 |                  |            |
| 897 | Torque limiting value No.1 |               |                 |                  |            |
| 898 | Torque limiting value No.2 |               |                 |                  |            |
| 899 | Torque limiting value No.3 | 0 to 200%     | 1               | 200              | ۸          |
| 900 | Torque limiting value No.4 | 0 10 200 %    | 1               | 200              | ~          |
| 901 | Torque limiting value No.5 |               |                 |                  |            |
| 902 | Torque limiting value No.6 |               |                 |                  |            |
| 903 | Torque limiting value No.7 |               |                 |                  |            |

\* Indicates the timing for the data to become effective A: Effective immediately

## Parameters [User parameter]

Parameters for the function and test operation can be set.

| ID   | Name                                                          | Description                                                                                                    | Setting range                                                              | Setting<br>unit | Initial<br>value | Effective* |
|------|---------------------------------------------------------------|----------------------------------------------------------------------------------------------------|----------------------------------------------------------------------------|-----------------|------------------|------------|
| 2085 | Speed reduction ratio                                         | When entering the gear ratio of the gearhead, the rotation speed of the                                                                                                    | 100 to 9999                                                                | 1               | 100              |            |
| 2086 | Speed reduction<br>ratio decimal digit<br>setting             | gearhead output shaft can be<br>displayed. Set the decimal point<br>position for the setting value of the<br>gear ratio by the parameter for speed<br>reduction ratio decimal digit<br>specification.                                                                                                    | 0: 1 digit<br>1: 2 digit<br>2: 3 digit                                     | -               | 2                |            |
| 2087 | Speed increasing ratio                                        | Set the speed increasing ratio relative<br>to the rotation speed of the motor<br>output shaft. The displays vary<br>depending on the setting value. When<br>setting the speed increasing ratio to<br>1, the speed reduction ratio will be<br>effective. When setting the speed<br>increasing ratio to other than 1, the<br>speed increasing ratio will be<br>effective. | 1 to 5                                                                     | _               | 1                | A          |
| 2088 | Conveyor speed reduction ratio                                | When setting the conveyor speed                                                                                                    | 100 to 9999                                                                | 1               | 100              |            |
| 2089 | Conveyor speed<br>reduction ratio<br>decimal digit<br>setting | reduction ratio, the transfer speed of the conveyor can be displayed.                                                                                                    | 0: 1 digit<br>1: 2 digit<br>2: 3 digit                                     | -               | 2                |            |
| 2090 | Conveyor speed increasing ratio                               | Set the conveyor speed-increasing ratio relative to the rotation speed of the motor output shaft.                                                                                                    | 1 to 5                                                                     | -               | 1                |            |
| 450  | Motor direction selection                                     | Set the motor direction to be applied when the FWD input is turned ON.                                                                                                    | 0: CCW<br>1: CW                                                            | I               | 1                |            |
| 2080 | Operation input mode selection                                | Operation signals of external input<br>can be switched between 2-wire input<br>mode and 3-wire input mode.                                                                                                    | 0: 2-wire input<br>mode<br>1: 3-wire input<br>mode                         | _               | 0                | СЛ         |
| 2161 | Analog input<br>signal selection                              | Setting method of operation data can be changed. Refer to p.15 for details.                                                                                                    | 0: Mode 0<br>1: Mode 1<br>2: Mode 2<br>3: Mode 3<br>4: Mode 4<br>5: Mode 5 | -               | 0                |            |

\* Indicates the timing for the data to become effective
 A: Effective immediately, C: Effective after executing the configuration, D: Effective after turning the power ON again

| ID   | Name                           | Description                                                                                              | Setting range                 | Setting<br>unit | Initial<br>value | Effective* |
|------|--------------------------------|----------------------------------------------------------------------------------------------------|-------------------------------|-----------------|------------------|------------|
| 2215 | Rotation speed attainment band | Set the band within which the rotation<br>speed of the motor is deemed to have<br>reached the set value. | 0 to 400 r/min                | 1               | 200              |            |
| 323  | JOG operation speed            | Set the rotation speed of JOG operation.                                                                 | 0 r/min, and 80 to 1000 r/min | 1               | 300              | A          |
| 2081 | JOG operation torque           | Set the torque limiting value of JOG operation.                                                          | 0 to 200%                     | 1               | 200              |            |

\* Indicates the timing for the data to become effective

A: Effective immediately

#### · How to set the speed reduction ratio

Set the speed reduction ratio as a combination of the speed reduction ratio parameter [ID: 2085] and speed reduction ratio decimal digit setting parameter [ID: 2086]. The relationships of speed reduction ratio and decimal position are explained by the combinations shown below.

| Actual speed reduction ratio | Speed reduction ratio<br>parameter [ID: 2085] | Speed reduction ratio decimal digit setting parameter [ID: 2086] |
|------------------------------|-----------------------------------------------|------------------------------------------------------------------|
| 1.00 to 9.99                 |                                               | 2                                                                |
| 10.0 to 99.9                 | 100 to 999                                    | 1                                                                |
| 100 to 999                   |                                               | 0                                                                |
| 10.00 to 99.99               |                                               | 2                                                                |
| 100.0 to 999.9               | 1000 to 9999                                  | 1                                                                |
| 1000 to 9999                 |                                               | 0                                                                |

- Display after setting the speed reduction ratio
  - Speed reduction ratio
- Speed increasing ratio

| Speed reduction ratio 1.00 t | o 9.99   |
|------------------------------|----------|
| 0000                         | r/min    |
| Speed reduction ratio 10.00  | to 99.99 |
| 000.0                        | r/min    |
| Speed reduction ratio 100.0  | to 999.9 |
| 0 0. 0 0                     | r/min    |
| Speed reduction ratio 1000   | to 9999  |
| 0.00                         | r/min    |

Speed increasing ratio 2 to 5

**D D D D D** r/min

#### 4 Parameter mode

#### • Display the conveyor transfer speed

To display the conveyor transfer speed on **OPX-2A**, set the conveyor speed reduction ratio by using the formula below:

![](_page_13_Figure_3.jpeg)

When the calculated conveyor speed reduction ratio is used, the conveyor transfer speed is converted as follows:

Conveyor transfer speed  $[m/min] = \frac{\text{Motor output shaft rotation speed } [r/min]}{\text{Conveyor speed reduction ratio}}$ 

#### Example:

#### The pulley diameter is 0.1 m and gear ratio of the gear head is 20

Conveyor speed reduction ratio =  $\frac{\text{Gearhead gear ratio}}{\text{Pulley diameter [m]} \times \pi} = \frac{20}{0.1 \text{ [m]} \times \pi} \approx 63.7$ 

From the conversion formula, the conveyor speed reduction ratio is calculated as 63.7 in this example. This means that the conveyor speed reduction ratio parameter [ID: 2088] is 637, while the conveyor speed reduction ratio decimal digit setting parameter [ID: 2089] is 1.

If the speed reduction decimal ratio is 63.7 and rotation speed of the motor is 1300 r/min, the conveyor transfer speed is converted as follows:

Conveyor transfer speed  $[m/min] = \frac{1300}{63.7} \approx 20.4$ 

Accordingly, "20.4" is shown on the **OPX-2A**.

#### • Operation data setting using analog input signal selection

Setting method of operation data can be changed using the analog input signal selection parameter [ID: 2161]. See a combination of the mode No. and analog setting/digital setting as shown below. Others except the following combination are not available to set.

| Mode No.                       | Operation data No. | VR1                      | VR2                                | VR3                                                                                  | External<br>potentiometer | Digital setting                                                                      |
|--------------------------------|--------------------|--------------------------|------------------------------------|--------------------------------------------------------------------------------------|---------------------------|--------------------------------------------------------------------------------------|
| Mode 0<br>(initial<br>setting) | 0                  | Rotation speed           | Acceleration/<br>Deceleration time | Torque limiting value                                                                | -                         | -                                                                                    |
|                                | 1                  | -                        | Acceleration/<br>Deceleration time | Torque limiting value                                                                | Rotation<br>speed         | -                                                                                    |
|                                | 2 to 7             | -                        | -                                  | -                                                                                    | -                         | Rotation speed<br>Acceleration time<br>Deceleration time<br>Torque limiting<br>value |
| Mode 1                         | ode 1 0 to 7       |                          | -                                  | Rotation speed<br>Acceleration time<br>Deceleration time<br>Torque limiting<br>value |                           |                                                                                      |
| Mode 2                         | 0 to 7             | _                        | -                                  | _                                                                                    | Torque limiting value     | Rotation speed<br>Acceleration time<br>Deceleration time                             |
|                                | 0                  | Acceleration time        | Deceleration time                  | Rotation speed                                                                       | -                         | Torque limiting value                                                                |
|                                | 1                  | Acceleration time        | Deceleration time                  | -                                                                                    | Rotation<br>speed         | Torque limiting value                                                                |
| Mode 3                         | 2 to 7             | -                        | -                                  | -                                                                                    | -                         | Rotation speed<br>Acceleration time<br>Deceleration time<br>Torque limiting<br>value |
|                                | 0                  | Rotation speed           | Torque limiting value              | Acceleration/<br>Deceleration time                                                   | -                         | -                                                                                    |
|                                | 1                  | -                        | Torque limiting value              | Acceleration/<br>Deceleration time                                                   | Rotation<br>speed         | -                                                                                    |
| Mode 4                         | 2 to 7             | _                        | _                                  | -                                                                                    | _                         | Rotation speed<br>Acceleration time<br>Deceleration time<br>Torque limiting<br>value |
|                                | 0                  | Torque<br>limiting value | Acceleration/<br>Deceleration time | Rotation speed                                                                       | -                         | -                                                                                    |
|                                | 1                  | Torque<br>limiting value | Acceleration/<br>Deceleration time | -                                                                                    | Rotation speed            | -                                                                                    |
| Mode 5                         | 2 to 7             | -                        | -                                  | -                                                                                    | -                         | Rotation speed<br>Acceleration time<br>Deceleration time<br>Torque limiting<br>value |

Note

The factory setting of the torque limiting potentiometer (VR3) is set to the maximum value. When selecting modes No.3, No.4 or No.5, check the setting value before operating a motor because the rotation speed and acceleration/deceleration value are set to the maximum value initially.

## Parameters [Alarm, warning]

| ID   | Name                                                          | Description                                                                                                    | Setting range                                                    | Setting<br>unit | Initial value                                | Effective* |
|------|---------------------------------------------------------------|----------------------------------------------------------------------------------------------------|------------------------------------------------------------------|-----------------|----------------------------------------------|------------|
| 2132 | Undervoltage<br>warning function                              | Enable/disable the<br>undervoltage warning function.                                                                                                    | 0: Disable<br>1: Enable                                          | _               | 1                                            |            |
| 420  | Undervoltage<br>warning level                                 | Set the warning level for the<br>undervoltage of the main<br>power.                                                                                                    | 0 to 48.0 V                                                      | 0.1             | 24 VDC type:<br>21.6<br>48 VDC type:<br>43.2 | A          |
| 2114 | Undervoltage<br>alarm latch                                   | Set whether the current to the<br>motor is cut off or not when<br>releasing the undervoltage<br>alarm. When setting to "0:<br>Disable", the motor will rotate<br>automatically. When setting to<br>"1: Enable", the motor will<br>remain at a standstill. | 0: Disable<br>1: Enable                                          | _               | 0                                            | C, D       |
| 2129 | Overload<br>warning function                                  | Enable/disable the overload warning function.                                                                                                    | 0: Disable<br>1: Enable                                          | I               | 1                                            | Δ          |
| 2133 | Overload<br>warning level                                     | Set the warning level for the load torque of the motor.                                                                                                    | 50 to 100%                                                       | 1               | 100                                          | ~          |
| 2112 | Electromagnetic<br>brake action at<br>alarm                   | Set the actuated timing of the<br>electromagnetic brake when an<br>alarm is generated. When<br>setting to "0: Lock after<br>coasting to a stop", the<br>electromagnetic brake will<br>actuate and hold the position<br>after the motor coasts to a stop.  | 0: Lock after<br>coasting to<br>a stop<br>1: Lock<br>immediately | -               | 1                                            | C, D       |
| 2113 | Operation error<br>during<br>initialization<br>alarm function | Switch enable/disable of the operation error during initialization alarm.                                                                                                    | 0: Disable<br>1: Enable                                          | -               | 0                                            |            |

\* Indicates the timing for the data to become effective

A: Effective immediately, C: Effective after executing the configuration, D: Effective after turning the power ON again

## Parameters [Data setter]

Set the display method of the data setter OPX-2A. Check the display description with the monitor mode.

| ID   | Name                           | Description                                                                                                    | Setting range                                                                                                    | Initial<br>value | Effective* |
|------|--------------------------------|----------------------------------------------------------------------------------------------------|----------------------------------------------------------------------------------------------------|------------------|------------|
| 480  | Data setter speed<br>display   | Sets the display method of operation<br>speed in the monitor mode.<br>If "0: Signed" is set, "-" will be<br>displayed when rotating in REV input<br>direction. | 0: Signed<br>1: Absolute value                                                                                                    | 0                | A          |
| 2160 | Data setter initial<br>display | Select the initial screen when the driver power is turned on.                                                                                                  | 0: Operation speed<br>1: Conveyor transfer<br>speed<br>2: Load factor<br>3: Operation data<br>number<br>4: Top screen of<br>monitor mode | 0                | D          |

\* Indicates the timing for the data to become effective

A: Effective immediately, D: Effective after turning the power ON again

# Parameters [I/O function]

Set the following functions to the I/O signal terminals of the driver.

| ID   | Name                         | Setting range                                                                                                    | Initial value | Effective*2 |
|------|------------------------------|----------------------------------------------------------------------------------------------------|---------------|-------------|
| 2176 | X0 input function selection  | 0: Not used<br>1: FWD (START/STOP) <sup>*1</sup><br>2: REV (RUN/BRAKE) <sup>*1</sup><br>19: STOP-MODE (FWD/REV) <sup>*1</sup><br>20: MB-FREE<br>21: EXT-ERROR<br>24: ALARM-RESET<br>27: HMI<br>48: M0<br>49: M1<br>50: M2 | 1             |             |
| 2177 | X1 input function selection  |                                                                                                    | 2             |             |
| 2178 | X2 input function selection  |                                                                                                    | 19            | в           |
| 2179 | X3 input function selection  |                                                                                                    | 48            | 5           |
| 2180 | X4 input function selection  |                                                                                                    | 24            |             |
| 2181 | X5 input function selection  |                                                                                                    | 20            |             |
| 2208 | Y0 output function selection | 0: Not used<br>65: ALARM-OUT1<br>66: WNG                                                                                                    | 65            |             |
| 2209 | Y1 output function selection | 71: TLC<br>77: VA<br>81: ALARM-OUT2                                                                                                    | 66            |             |

\*1 ( ): 3-wire input mode

\*2 Indicates the timing for the data to become effective

A: Effective immediately, B: Effective after stopping the operation

#### • I/O signals

| Signal name                                 | Description                                                                                                    |                                                                                                    |  |
|---------------------------------------------|----------------------------------------------------------------------------------------------------|----------------------------------------------------------------------------------------------------|--|
| FWD                                         |                                                                                                    | The motor will rotate in the clockwise direction.                                                                     |  |
| REV                                         | 2-wire input mode                                                                                                    | The motor will rotate in the counter clockwise direction.                                                             |  |
| STOP-MODE                                   |                                                                                                    | Select either instantaneous stop or deceleration stop.                                                                |  |
| START/STOP                                  |                                                                                                    | The motor will rotate when turning the signal ON.<br>The motor will decelerate and stop when turning the signal OFF.  |  |
| RUN/BRAKE                                   | 3-wire input mode                                                                                                    | The motor will rotate when turning the signal ON.<br>The motor will stop instantaneously when turning the signal OFF. |  |
| FWD/REV                                     |                                                                                                    | The motor rotation direction can be switched with this signal.                                                        |  |
| MB-FREE                                     | Select electromagnetic brake operation when the motor stops. (electromagnetic brake type only)                                                                                                    |                                                                                                    |  |
| EXT-ERROR The motor stops when the external |                                                                                                    | n the external error signal is input (normally closed).                                                               |  |
| ALARM-RESET                                 | Resets the alarm.                                                                                                    |                                                                                                    |  |
| HMI                                         | Disable the operation with the <b>OPX-2A</b> and use it as a display.                                                                                                    |                                                                                                    |  |
| MO                                          |                                                                                                    |                                                                                                    |  |
| M1                                          | Select operation data by a combination of ON/OFF statuses of the M0 to M2 inputs.                                                                                                    |                                                                                                    |  |
| M2                                          |                                                                                                    |                                                                                                    |  |
| ALARM-OUT1                                  | This signal is output when an alarm generates (normally closed).                                                                                                    |                                                                                                    |  |
| WNG                                         | This signal is output when a warning generates.                                                                                                    |                                                                                                    |  |
| MOVE                                        | This signal is output while the motor is operating.                                                                                                    |                                                                                                    |  |
| TLC                                         | This signal is output when the motor output torque reaches the limit value.                                                                                                    |                                                                                                    |  |
| VA                                          | This signal is output when the speed difference between the set rotation speed and actual motor rotation speed becomes equal to or less than the value set by the rotation speed attainment band parameter [ID: 2215]. |                                                                                                    |  |
| ALARM-OUT2                                  | This signal is output when the overload warning detection level is exceeded.                                                                                                    |                                                                                                    |  |

## Parameters [RS-485 communication]

Parameters for RS-485 communication can be set.

| ID   | Name                                | Setting range                                                            | Initial value              | Effective*2 |
|------|-------------------------------------|--------------------------------------------------------------------------|----------------------------|-------------|
| 2304 | Communication timeout *1            | 0: Not monitored<br>0 to 10000 ms                                        | 0                          | A           |
| 2305 | Communication error alarm *1        | 1 to 10 times                                                            | 3                          |             |
| 2563 | Communication parity *1             | 0: None<br>1: Even number<br>2: Odd number                               | 1                          |             |
| 2564 | Communication stop bit $^{*1}$      | 0: 1 bit<br>1: 2 bit                                                     | 0                          |             |
| 2565 | Transmission waiting time           | 0.0 to 1000.0 ms                                                         | 10.0                       |             |
| 2224 | NET-IN0 input function selection    |                                                                          | 48: M0                     |             |
| 2225 | NET-IN1 input function<br>selection |                                                                          | 49: M1                     |             |
| 2226 | NET-IN2 input function selection    | ]                                                                        | 50: M2                     |             |
| 2227 | NET-IN3 input function selection    |                                                                          | 1: FWD (START/STOP)        |             |
| 2228 | NET-IN4 input function selection    |                                                                          | 2: REV (RUN/BRAKE)         |             |
| 2229 | NET-IN5 input function<br>selection |                                                                          | 19: STOP-MODE<br>(FWD/REV) |             |
| 2230 | NET-IN6 input function<br>selection | 0: Not used<br>1: FWD (START/STOP) <sup>*3</sup>                         | 0: Not used                |             |
| 2231 | NET-IN7 input function<br>selection | 2: REV (RUN/BRAKE) <sup>3</sup><br>19: STOP-MODE (FWD/REV) <sup>*3</sup> | 20: MB-FREE                | CD          |
| 2232 | NET-IN8 input function selection    | 27: HMI<br>48: M0                                                        | 0: Not used                | С, D        |
| 2233 | NET-IN9 input function selection    | 49: M1<br>50: M2                                                         | 0: Not used                |             |
| 2234 | NET-IN10 input function selection   |                                                                          | 0: Not used                |             |
| 2235 | NET-IN11 input function selection   |                                                                          | 0: Not used                |             |
| 2236 | NET-IN12 input function selection   |                                                                          | 0: Not used                |             |
| 2237 | NET-IN13 input function selection   |                                                                          | 0: Not used                |             |
| 2238 | NET-IN14 input function selection   | ]                                                                        | 0: Not used                |             |
| 2239 | NET-IN15 input function selection   |                                                                          | 0: Not used                |             |

\*1 Effective in modbus communication

 $\ast 2$  Indicates the timing for the data to become effective

A: Effective immediately, C: Effective after executing the configuration, D: Effective after turning the power ON again \*3 ( ): 3-wire input mode

#### 4 Parameter mode

| ID   | Name                                   | Setting range                                                                                                    | Initial value                  | Effective*1 |
|------|----------------------------------------|----------------------------------------------------------------------------------------------------|--------------------------------|-------------|
| 2240 | NET-OUT0 output function<br>selection  |                                                                                                    | 48: M0_R                       |             |
| 2241 | NET-OUT1 output function<br>selection  |                                                                                                    | 49: M1_R                       |             |
| 2242 | NET-OUT2 output function<br>selection  |                                                                                                    | 50: M2_R                       |             |
| 2243 | NET-OUT3 output function<br>selection  |                                                                                                    | 1: FWD_R<br>(START/STOP_R)     |             |
| 2244 | NET-OUT4 output function<br>selection  | 0: Not used<br>1: FWD_R (START/STOP_R) <sup>*2</sup>                                                                                     | 2: REV_R<br>(RUN/BRAKE_R)      |             |
| 2245 | NET-OUT5 output function<br>selection  | 2: REV_R (RUN/BRAKE_R) 2<br>19: STOP-MODE_R<br>(EWD/DEV/ D)*2                                                                            | 19: STOP-MODE_R<br>(FWD/REV_R) |             |
| 2246 | NET-OUT6 output function<br>selection  | 20: MB-FREE_R<br>27: HML R                                                                                                    | 66: WNG                        |             |
| 2247 | NET-OUT7 output function<br>selection  | 48: M0_R<br>49: M1_R<br>50: M2_R<br>65: ALARM-OUT1<br>66: WNG<br>68: MOVE<br>71: TLC<br>77: VA<br>80: S-BSY<br>81: ALARM-OUT2<br>82: MPS | 65: ALARM-OUT1                 |             |
| 2248 | NET-OUT8 output function<br>selection  |                                                                                                    | 80: S-BSY                      | U, D        |
| 2249 | NET-OUT9 output function<br>selection  |                                                                                                    | 0: Not used                    |             |
| 2250 | NET-OUT10 output function<br>selection |                                                                                                    | 0: Not used                    |             |
| 2251 | NET-OUT11 output function<br>selection |                                                                                                    | 0: Not used                    |             |
| 2252 | NET-OUT12 output function<br>selection |                                                                                                    | 81: ALARM-OUT2                 |             |
| 2253 | NET-OUT13 output function selection    |                                                                                                    | 68: MOVE                       |             |
| 2254 | NET-OUT14 output function selection    |                                                                                                    | 77: VA                         |             |
| 2255 | NET-OUT15 output function selection    |                                                                                                    | 71: TLC                        |             |

\*1 Indicates the timing for the data to become effective

C: Effective after executing the configuration, D: Effective after turning the power ON again \*2 ( ): 3-wire input mode

# 4.2 Setting example

Pressing the **[SET]** key in the parameter item screen enables parameter setting. How a parameter is set is explained below.

#### Example: Set the speed reduction ratio [ID: 2085] to "50.0"

- Use the [MODE] key to select the parameter mode. The "PAr" LED is lit.
- 2. Press the [SET] key. The display changes to the parameter select screen.
- Use the [↑] [↓] [←] [→] keys to enter "2085".
- 4. Press the [SET] key. The display changes to the parameter setting screen.
- 5. Use the [↑] [↓] [←] [→] keys to enter "500".
- 6. Press the [SET] key again. The selected value is set, and the display returns to the parameter select screen.
- Use the [↑] [↓] [←] [→] keys to enter "2086".
- 8. Press the [SET] key. The display changes to the parameter setting screen.
- Use the [↑] [↓] [←] [→] keys to enter "1".
- **10.** Press the [SET] key again. The selected value is set, and the display returns to the parameter select screen.

![](_page_19_Figure_14.jpeg)

#### Note

- If the value you have input is outside the setting range, "Error" will be displayed for 1 second. If this error display appears, input a different value that falls within the setting range.
- setting range.
  If a nonexistent parameter ID is entered, "id-Error" will be displayed for 1 second. Check the ID and enter the correct one.

## 5.1 Overview of the test mode

I/O test

You can check the ON/OFF status of each input signal of the driver, or switch the ON/OFF status of each output signal on the **OPX-2A**. Perform I/O test to check the connection condition between the driver and host controller.

#### JOG operation

You can operate the motor using the keys on the **OPX-2A**.

- Stop the motor operation before changing to the test mode.
  - The test mode cannot be executed during motor operation. If the [SET] key is pressed in the select screen of each item, the screen will not move to the lower level and "oPE-Err" will be displayed.
  - In the I/O test, if the screen moves to the lower level, all of I/O signals and operation will be disabled.
  - If the [SET] key is pressed while executing the internal processing via RS-485 communication, "mEm-bUSy" may be displayed. Check "1 Screen transitions" on p.2 when "mEm-bUSy" is displayed. Be sure to wait until all internal processing is completed, before pressing the [SET] key.

# 5.2 I/O test

Perform I/O test to check the connection condition between the driver and host controller. Each digit on the 7-segment LED display corresponds to a signal.

In input test, the LED becomes lit when the signal is ON, and unlit when the signal is OFF. The output signal can be switched to a ON/OFF status using the  $[\uparrow]$   $[\downarrow]$  keys, an " $\square$ " is displayed when the output signal is ON, while "-" is displayed when the output signal is OFF.

Input test

Output test

![](_page_21_Figure_16.jpeg)

Voltage test of external speed setting

![](_page_21_Picture_18.jpeg)

When setting the speed by means of external DC voltage, you can test whether voltage is input. If 10 VDC is selected, a value corresponding to one half the input voltage is displayed.

# 5.3 JOG operation

You can operate the motor using the keys on the **OPX-2A**. The operation speed corresponds to the value set in the JOG operation speed parameter [ID: 323] and the torque corresponds to the value set in the JOG operation torque parameter [ID: 2081].

The next example shows the display that appears when the default rotation speed is set to 300 r/min and the  $[\checkmark]$  key is pressed to operate the motor in REV direction. When JOG operation is performed, the rotation speed is displayed.

![](_page_22_Figure_4.jpeg)

![](_page_22_Figure_5.jpeg)

![](_page_22_Picture_6.jpeg)

During JOG operation, the motor rotates at the specified operation speed while each applicable key is pressed. Before commencing JOG operation, consider the status of the equipment and condition of its surroundings to confirm thoroughly that motor rotation will not cause any dangerous situation.

# 6 Copy mode

The **OPX-2A** has four data banks, and operation data and parameters can be saved in each of these data banks. Since NV memory is used as the data memory element, stored data will be retained even after the power is turned off.

In the copy mode, you can download data saved in the **OPX-2A** to the driver. You can also upload data saved in the driver to the **OPX-2A**.

It is also possible to verify data in the **OPX-2A** against the corresponding data in the driver, or revert driver data to their initial values.

# 6.1 Overview of the copy mode

Download

Copy data saved in the **OPX-2A** to the driver.

Upload

Copy data saved in the driver to the **OPX-2A**.

Verification

Verify data in the **OPX-2A** against the corresponding data in the driver.

• Initializing driver parameters

Revert data saved in the driver to their initial values.

- Stop the motor operation before changing to the copy mode.
  - Downloading and initializing cannot be executed during operation. If the [SET] key
    is pressed in the data bank selection screen, the screen will not move to the lower
    level and "oPE-Err" will be displayed.
  - If the [SET] key is pressed while executing the internal processing via RS-485 communication, "mEm-bUSy" may be displayed. Check "1 Screen transitions" on p.2 when "mEm-bUSy" is displayed. Be sure to wait until all internal processing is completed, before pressing the [SET] key.
  - When operations are limited by the edit lock function, copy mode cannot be operated.

# 6.2 Downloading to the driver

In this operation, data in the specified data bank number are downloaded to the driver.

If a download error occurs, a code indicating the nature of the error will blink on the display. Download will not be performed and the display will return to the top screen of download.

![](_page_24_Figure_4.jpeg)

| Blinking display    | Description                                                                  | Action                                                                                                    |
|---------------------|------------------------------------------------------------------------------|----------------------------------------------------------------------------------------------------|
| Prod-Err            | The product series of the driver<br>to which data is downloaded is<br>wrong. | <ul> <li>Check the product series of<br/>the driver.</li> <li>Check the data bank number<br/>on the <b>OPX-2A</b>.</li> </ul>                                                        |
| HERd-Err<br>bcc-Err | An error occurred while data was being downloaded.                           | Perform download again. If the<br>same error occurs, the data<br>saved in the <b>OPX-2A</b> may be<br>damaged. Upload the applicable<br>data to set the <b>OPX-2A</b> data<br>again. |
| no-dRER             | The specified data bank number does not contain any data.                    | Check the data bank number.                                                                                                    |

### Note

- Some parameters will become effective after cycling the power or executing a configuration. When these parameters were changed by downloading, cycle the driver power or execute a configuration.
  - Do not turn off the driver power while the download is still in progress (= while the display is blinking). Doing so may damage the data.

# 6.3 Uploading to the OPX-2A

In this operation, data saved in the driver is uploaded to the specified data bank number.

- Note
- Do not turn off the driver power while the upload is still in progress (= while the display is blinking). Doing so may damage the data.

![](_page_24_Figure_13.jpeg)

# 6.4 Verifying parameters

In this operation, parameters in the specified data bank number are verified against the corresponding parameters saved in the driver.

If the verification finds that the two sets of parameters match, "Good" will be shown. If the two do not match, "Error" will be shown.

If a verification error occurs, a code indicating the nature of the error will blink on the display. Verification will not be performed and the display will return to the top screen of verification.

| Blinking display    | Description                                                               | Action                                                                                                    |
|---------------------|---------------------------------------------------------------------------|----------------------------------------------------------------------------------------------------|
| Prod-Err            | The product series of the driver against which data is verified is wrong. | <ul> <li>Check the product series of<br/>the driver.</li> <li>Check the data bank number<br/>on the <b>OPX-2A</b>.</li> </ul>                                                            |
| HERd-Err<br>bcc-Err | An error occurred while data was being verified.                          | Perform verification again. If the<br>same error occurs, the data<br>saved in the <b>OPX-2A</b> may be<br>damaged. Upload the applicable<br>data to set the <b>OPX-2A</b> data<br>again. |
| no-dRER             | The specified data bank number does not contain any data.                 | Check the data bank number.                                                                                                    |

# 6.5 Initializing driver data

Select the operation data, parameter and all of parameters saved in the driver, then revert to the initial value.

Note

- Some parameters will become effective after cycling the power or executing a configuration. When these parameters were changed by initializing, cycle the driver power or execute a configuration.
- Do not turn off the driver power while the initialization is still in progress (= while the display is blinking). Doing so may damage the data.

- Unauthorized reproduction or copying of all or part of this manual is prohibited. If a new copy is required to replace an original manual that has been damaged or lost, please contact your nearest Oriental Motor branch or sales office.
- Oriental Motor shall not be liable whatsoever for any problems relating to industrial property rights arising from use of any information, circuit, equipment or device provided or referenced in this manual.
- Characteristics, specifications and dimensions are subject to change without notice.
- While we make every effort to offer accurate information in the manual, we welcome your input. Should you find unclear descriptions, errors or omissions, please contact the nearest office.
- **Orientalmotor** is a registered trademark or trademark of Oriental Motor Co., Ltd., in Japan and other countries. Other product names and company names mentioned in this manual may be registered trademarks or trademarks of their respective companies and are hereby acknowledged. The third-party products mentioned in this manual are recommended products, and references to their names shall not be construed as any form of performance guarantee. Oriental Motor is not liable whatsoever for the performance of these third-party products.

© Copyright ORIENTAL MOTOR CO., LTD. 2011

• Please contact your nearest Oriental Motor office for further information.

ORIENTAL MOTOR U.S.A. CORP. Technical Support Tel:(800)468-3982 8:30 A.M. to 5:00 P.M., P.S.T. (M-F) 7:30 A.M. to 5:00 P.M., C.S.T. (M-F) E-mail: techsupport@orientalmotor.com www.orientalmotor.com

 ORIENTAL MOTOR (EUROPA) GmbH

 Headquarters and Düsseldorf Office

 Tel:0211-52067-00
 Fax:0211-52067-099

 Munich Office
 Fax:089-3181225-25

 Hamburg Office
 Fax:040-76910445

 Tel:040-76910443
 Fax:040-76910445

 ORIENTAL MOTOR (UK) LTD.
 Fax:01256-347099

ORIENTAL MOTOR (FRANCE) SARL Tel:01 47 86 97 50 Fax:01 47 82 45 16 ORIENTAL MOTOR ITALIA s.r.l.

Tel:02-93906346 Fax:02-93906348

SHANGHAI ORIENTAL MOTOR CO., LTD. Tel:400-820-6516 Fax:021-6278-0269 TAIWAN ORIENTAL MOTOR CO., LTD. Tel:(02)8228-0707 Fax:(02)8228-0708 SINGAPORE ORIENTAL MOTOR PTE LTD Tel:+65-6745-7344 Fax:+65-6745-9405 ORIENTAL MOTOR (MALAYSIA) SDN. BHD. Tel:(03)22875778 Fax:(03)22875528 ORIENTAL MOTOR (THAILAND) CO., LTD. Tel:+66-2-251-1871 Fax:+66-2-251-1872 INA ORIENTAL MOTOR CO., LTD. KOREA Tel:080-777-2042 Fax:02-2026-5495 ORIENTAL MOTOR CO., LTD. Headquarters Tokyo, Japan Tel:03-6744-0361 Fax:03-5826-2576